## Printing and Retrieving Documents on Xerox Copiers

| When Printing:                                                            | Ketrieve                                           | Print . |
|---------------------------------------------------------------------------|----------------------------------------------------|---------|
| Choose Virtual B&W as your printer.                                       | File Home Insert Page Layout References Mailings R | .eview  |
|                                                                           | Save Print                                         | r       |
|                                                                           | Copies: 1 +                                        |         |
| Choose any properties just as if you were printing directly to a printer. | Info Printer O                                     |         |
|                                                                           | Recent Virtual B&W on venus<br>Ready               |         |
|                                                                           | New Settings                                       |         |
|                                                                           | Print All Pages                                    |         |
|                                                                           | Save & Send Print the entire document Pages:       |         |
|                                                                           | Help                                               |         |

## When at the Copier:

Swipe your fob -or- enter your username and password

## From the PaperCut Menu:

Click Print All if you wish to print all of your documents -or-Click the Print Release Icon to see a list of all of your documents

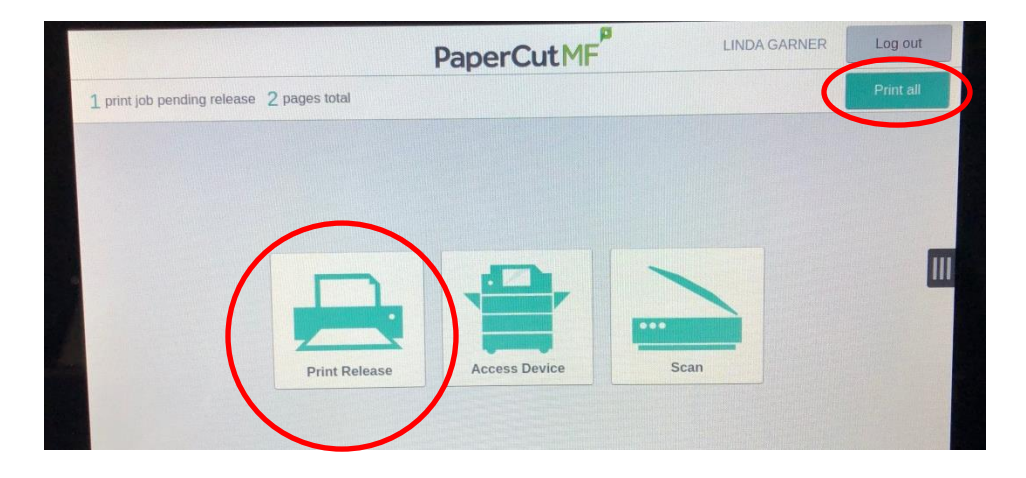

If the Print Release icon is clicked, your list of documents will appear. Documents can be selected and printed or deleted from this screen.

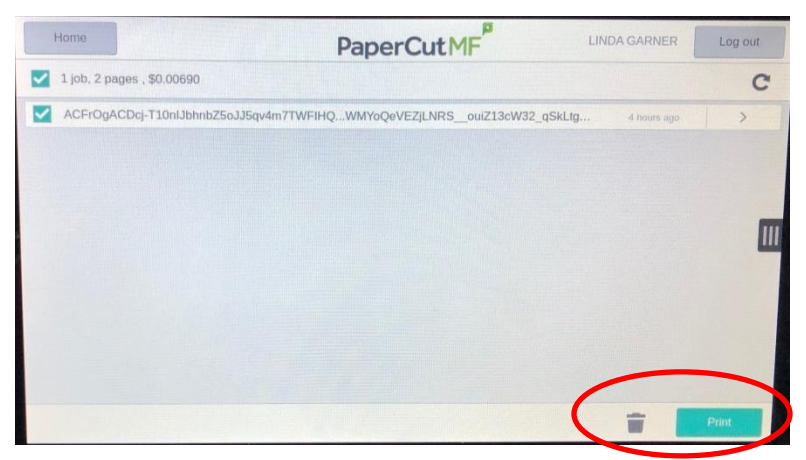